## 管理画面に入るには

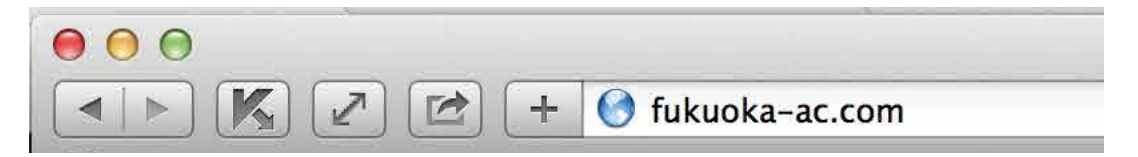

ブラウザを起動して、http://fukuoka-ac.com/ を入力してサイトにアクセスします

0

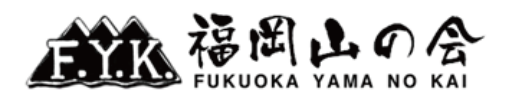

| 会の紹介<br>Introduction   | スケジュール<br>Schedule         | 会の活動<br>Activities    | 入会案内・お問合せ<br>Join Us     | アーカイブ<br>Archive | リンク<br>Link    | 会員ページ<br>Members |   |
|------------------------|----------------------------|-----------------------|--------------------------|------------------|----------------|------------------|---|
|                        |                            |                       |                          |                  |                |                  |   |
|                        |                            |                       |                          |                  |                |                  |   |
| 福岡山の会のホーム              | Aページへようこそ! 3               | 私たちは、新しい              | 中間を募集しています。 裕            | <b>両山の会は「八イ</b>  |                | 検索               |   |
| キンクからヒマラヤ<br>など、四季を通して | マまで」をモットーに、<br>C山に親しむ、オールラ | ハイキング、縦走<br>ランドな活動を行っ | E、クライミング、沢登り、<br>o ています。 | 冬山、海外の山          | ログイン           |                  |   |
| お知らせ                   |                            |                       |                          |                  | ログイン名:<br>sasa |                  | 1 |
| 会報誌「せふり」N              | No.371                     |                       |                          |                  | Active         | ステーダス            |   |
| 2015年11月26日            | 10.071                     |                       |                          |                  | 会員             |                  |   |
| 会報誌「せふり」No.            | .371                       |                       |                          |                  | 会員<br>アカウントの   | の有効期限            |   |
| この記事を読む                |                            |                       |                          |                  | 無し             | - 10110/0101     |   |
|                        |                            |                       |                          |                  | <b></b> 2      | 「アウト             |   |
| タカミヤ・マリバー              | ー環境保護シンポジ                  | ウムのご案内                |                          |                  | 最近の投稿          |                  |   |

- 1 会員ログイン状態にします。※別紙【会員ログインするには】を参照してください。
- 2 ブラウザのアドレスバーに http://fukuoka-ac.com/wp-admin/ を入力します。

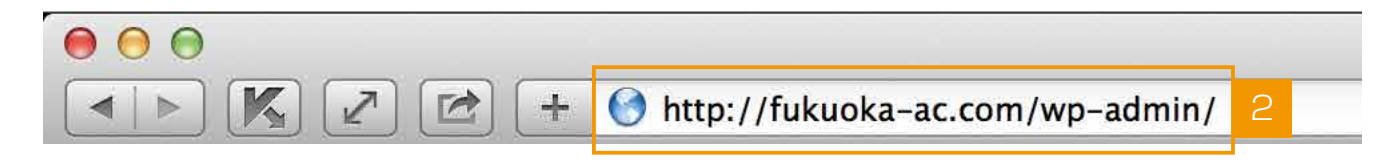

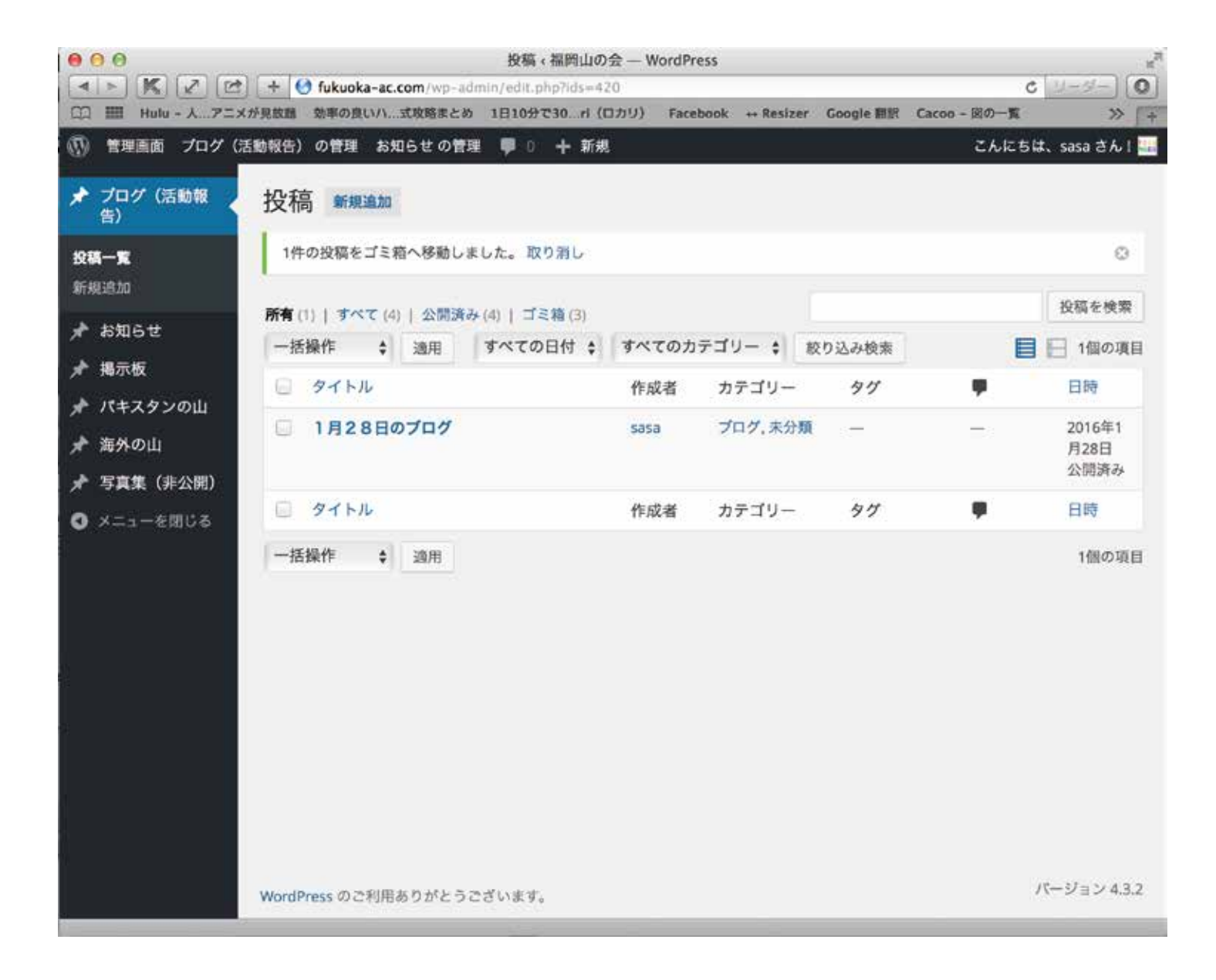

3 管理画面のトップに移動します。